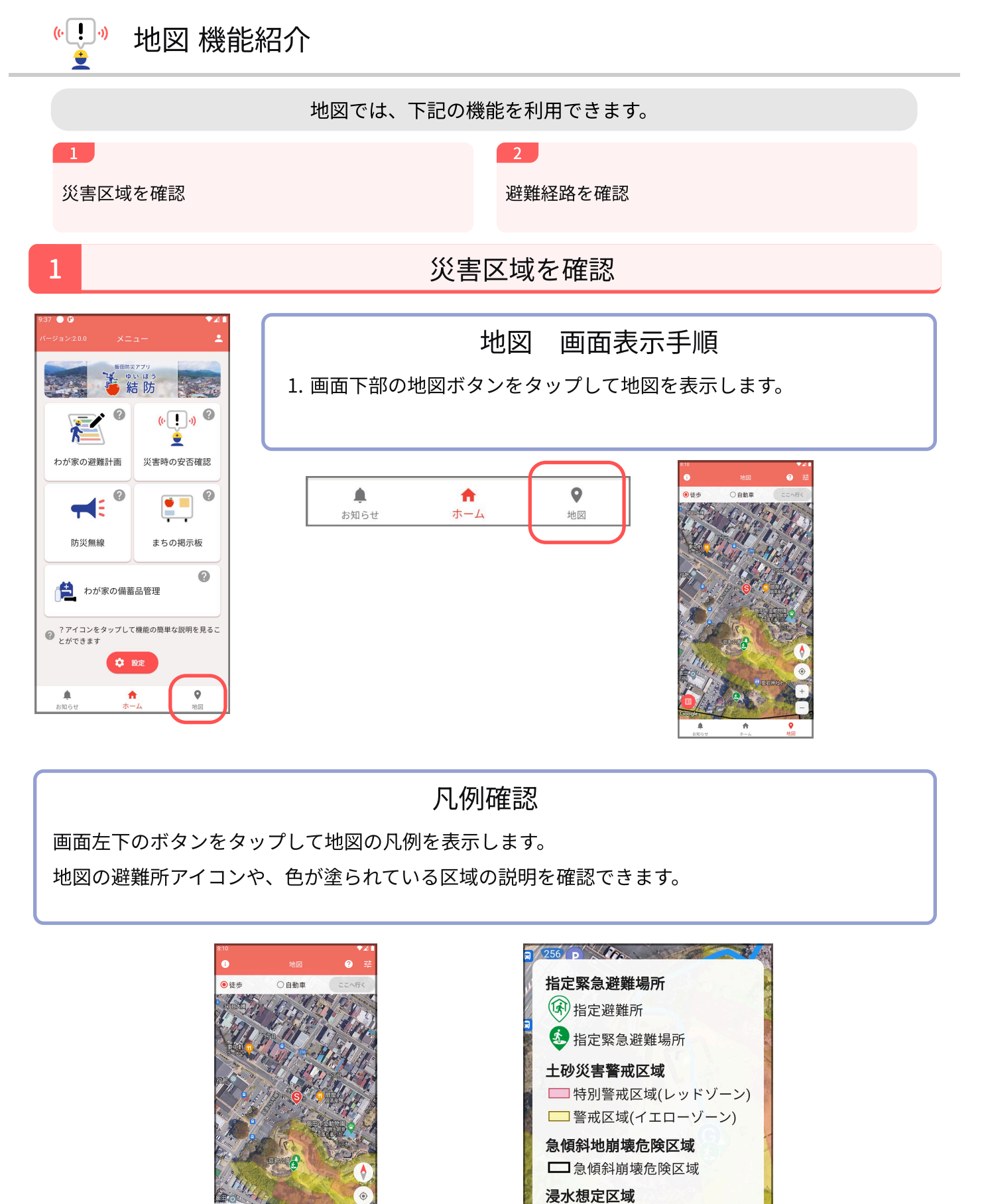

※説明に使用されている画像は、お使いのアプリのバージョンによって実際の画面と異なる場合がございます。

□ 5.0m以上 □ 3.0~5.0m □ 0.5~3.0m □ 0.5m未満

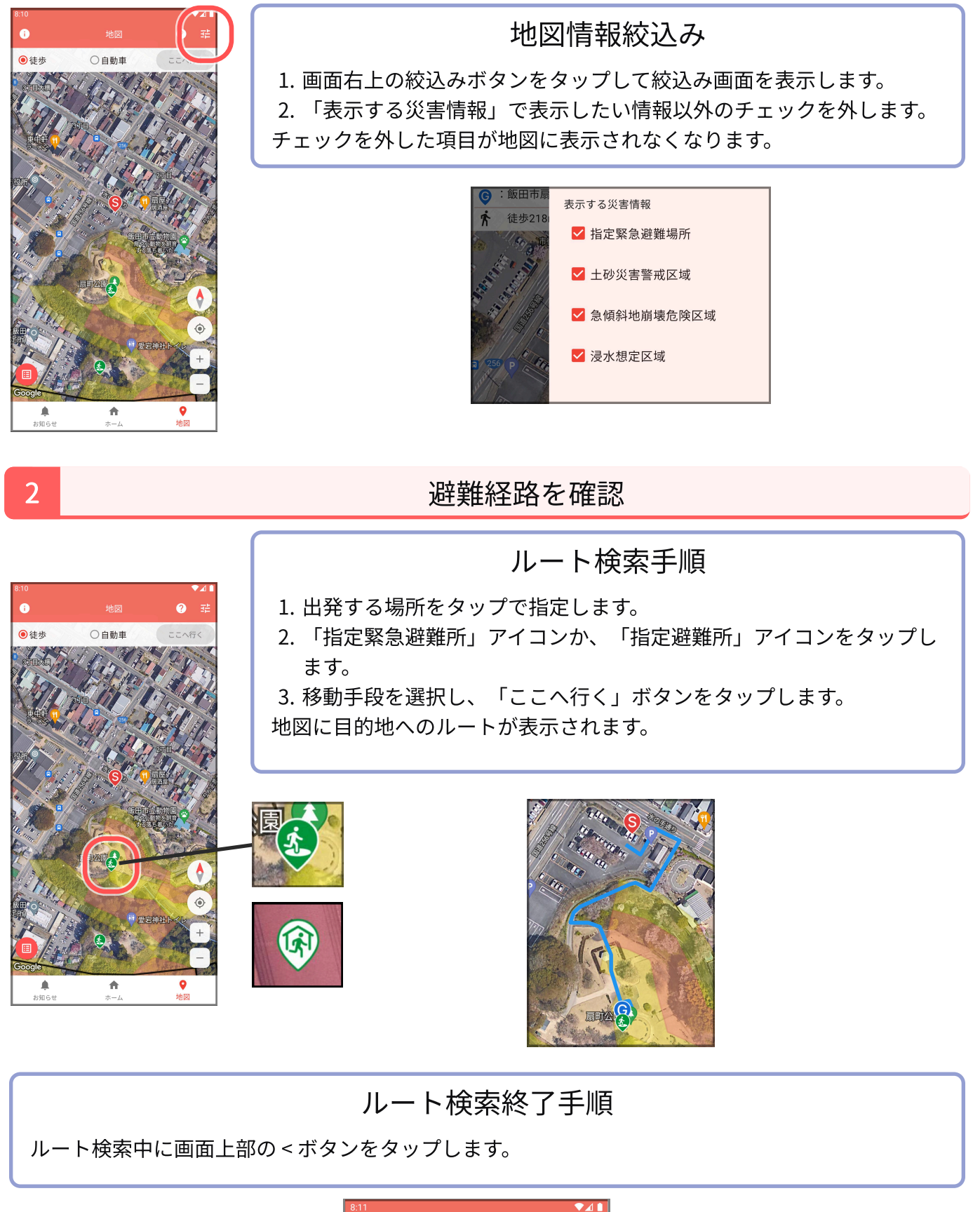

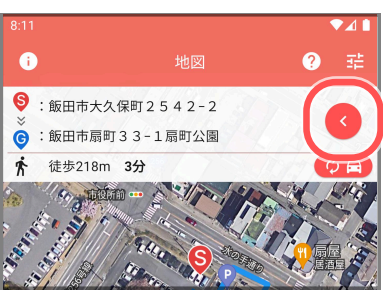